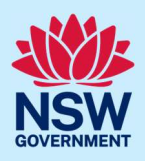

# How to upload Land and Environment Court documentation to the Portal

When requested by the Land and Environment Court (LEC) to upload documentation to the NSW Planning Portal (Portal), applicants and councils can use the Publish on Portal service to action this request.

<u>Note:</u> To access this service, you will need a NSW Planning Portal account. To register a new account, refer to the *How to register for a NSW Planning Portal account* Quick Reference Guide or video.

### Upload documents to the NSW Planning Portal

Note: All files will be published to the NSW Planning Portal and can be viewed publicly.

| <ol> <li>Log in to the NSW Planning Portal.</li> <li>Select "Publish on Portal" from the list of options within the create a new application drop-down arrow.</li> </ol> | Create a new application by selecting digital service         Select a digital service         Search         Activation Precinct Certificate         Building Information Certificate         Complying Development Certificate (New CDC, Mod)         Development Application (New DA, Mod, Review)         DPE-Water - Controlled Activity Approval         Free Tree Application         Planning Certificate 10.7         Planning Proposal         Post Consent Certificate (CC, OC, SC, PCA, SWC)         Private Tree Permit |
|----------------------------------------------------------------------------------------------------|----------------------------------------------------------------------------------------------------|
| 2. Click "Create new".                                                                                                    | Create new                                                                                                    |
| 3. <b>Select "</b> upload Land and Environment<br>Court (LEC) documentation" from the<br>document type dropdown menu.                                                    | Document type * Upload 'Land and Environment Court (LEC)' Documentation                                                                                                    |
| 4. Click "Next" to continue.                                                                                                    | Next                                                                                                    |

© State of New South Wales through Department of Planning, Housing and Infrastructure 2024. Information contained in this publication is based on knowledge and understanding at the time of writing, February 2024, and is subject to change. For more information, please visit dpie.nsw.gov.au/copyright SF23/15060

## Publish on Portal Applicant / Council

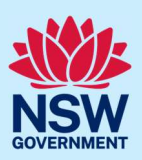

| <b>5. Enter</b> the applicant's contact details.                                           | Applicant contact details                                        |  |
|--------------------------------------------------------------------------------------------|------------------------------------------------------------------|--|
| <u>Note</u> : Your user profile name and contact email address will automatically populate | Please Select V                                                  |  |
| in the applicant's details.                                                                | Walter                                                           |  |
| When entering the applicant's address it                                                   | Other given name/s                                               |  |
| will be validated against the registered address database. Select an option from           | Family name *                                                    |  |
| the list or continue to enter the details                                                  | Contact number                                                   |  |
| manually.                                                                                  |                                                                  |  |
| 6. Enter the reference number provided by the LEC.                                         | Please provide the Land and Environment Court reference number * |  |
| 7. Click "Save and continue".                                                              | Save and <u>continue</u>                                         |  |
| <b>8. Identify</b> if the DA was applied for through the NSW Planning Portal.              | Was the DA applied for via the NSW Planning Portal? *            |  |
|                                                                                            | No                                                               |  |
| If you select Yes:                                                                         | Please provide portal application number (PAN) *                 |  |
| • Enter the portal application number commencing with "PAN-"                               | PAN-XXXX Confirm                                                 |  |
| • Click "Confirm".                                                                         |                                                                  |  |
| Note: If the reference number is valid,                                                    |                                                                  |  |
| relevant details from the application will                                                 |                                                                  |  |
| is invalid, you will be asked to enter a                                                   |                                                                  |  |
| valid PAN number.                                                                          |                                                                  |  |

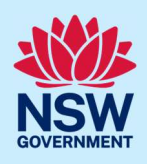

If you select No:

• Enter further DA details including Council DA number, application type, site of development and description of development.

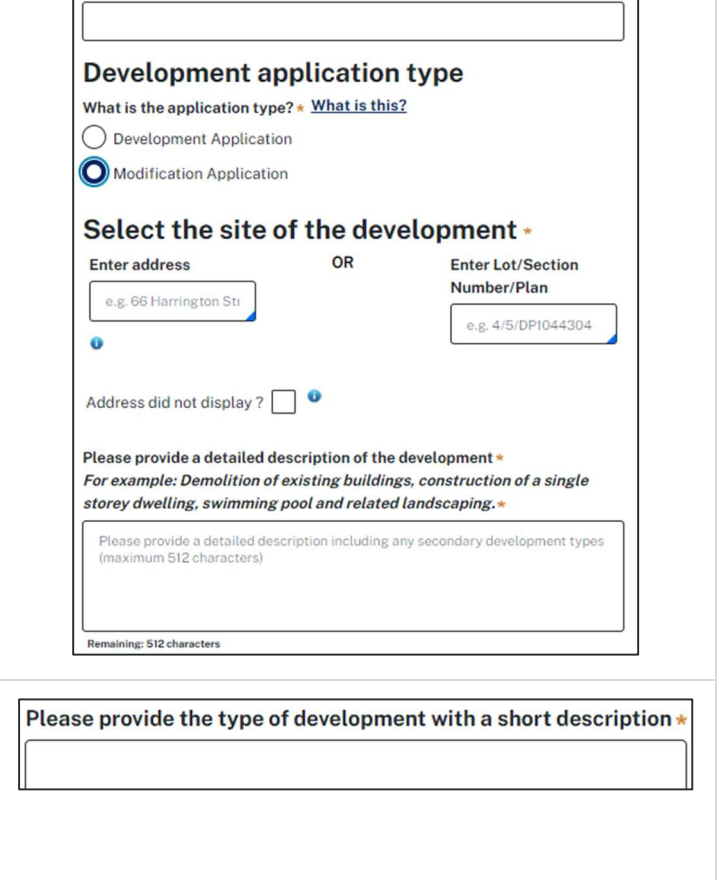

Please enter the Council development application number (Ex. DA-XXXX) \*

**9. Enter** a short description of the type of development (maximum of 100 characters).

<u>Note:</u> The short description entered will be published as the title of the development, and where it can be viewed publicly, on the NSW Planning Portal website.

**10.Enter** the determination date and developer name (both optional), then **select** the LEC status.

<u>Note</u>: If the status is "LEC Consideration" you can update the status once determined. Please see relevant section below.

11. Click "Save and continue".

**12. Click** "upload" to upload the required documentation.

| Please provide the date of determination of DA if applicable |   |
|--------------------------------------------------------------|---|
|                                                              | Ē |
| Developer name                                               |   |
|                                                              |   |

Please provide the status with the Land and Environment Court (LEC) \*

Save and continue

Upload

V

## Publish on Portal Applicant / Council

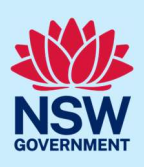

- a. Click Select files (s) or drag and drop your file(s) in the space provided.
- b. Categorise the file type(s)
- c. Click "Attach".

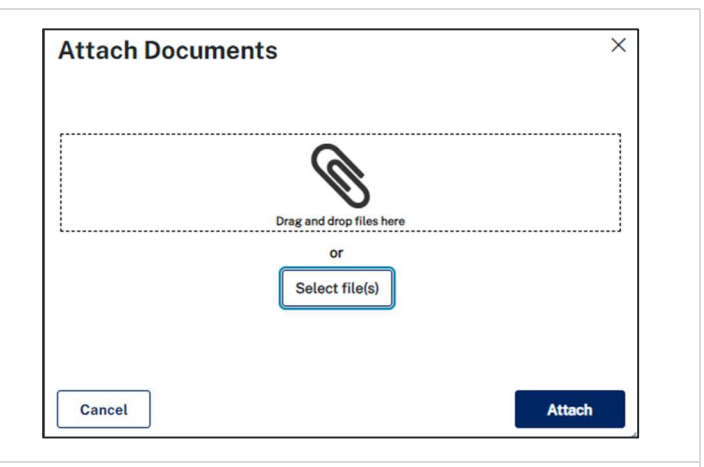

<u>Note</u>: The name of the document has a maximum of 150 characters. If the name of your file exceeds this limit, you can change the document name to bring it within the 150-character limit.

| <b>13. Click</b> "Save and continue" once all documents have been uploaded.                                                                                                    | Save and exit Save and continue                                      |  |
|----------------------------------------------------------------------------------------------------|----------------------------------------------------------------------|--|
| <ul><li>14. Review the application the information<br/>entered on your application.</li><li>To edit information, click on the relevant<br/>progress step within the application form.</li></ul>                                                                            | 1 2 3<br>✓ Applicant details ✓ DA details ✓ Requirements and uploads |  |
| <ul> <li>15. Complete the declaration, located at the bottom of the page.</li> <li>Declaration *         <ul> <li>I confirm that the details entered and documents uploaded are to be made available for public viewing on the NSW Planning Portal.</li> </ul> </li> </ul> |                                                                      |  |
| 16. Click Submit.                                                                                                    | Save and exit Submit                                                 |  |
| <b>17. Click</b> "Close and home" to return to the dashboard.                                                                                                    | Close and home                                                       |  |

#### What happens next

- A system-generated email will be sent to the user to confirm the submission of the document/s.
- The application will be available in your Completed work section. It will have a reference number starting "A-PAN" and a status of "Notified".
- The development application details and documentation will be published on the <u>NSW Planning</u> <u>Portal website</u>.

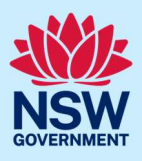

## Upload additional documents once published

If you need to upload additional documents once the request has been submitted:

| <ol> <li>Log into the NSW Planning Portal. Locate<br/>and click the relevant reference number in<br/>the "Completed work" section.</li> <li><u>Note:</u> The reference number will start with<br/>"A-PAN".</li> </ol> | Active work       Completed work         Application Type         All         All         Reference number       Image: LGA Name         Image: Site address       Image: Status         A-PAN-29       SYDNEY |  |
|----------------------------------------------------------------------------------------------------|----------------------------------------------------------------------------------------------------|--|
| <b>2. Select</b> "Upload documents" in the banner at the top of the page.                                                                                                    | Upload Documents Actions $\checkmark$ Close and home                                                                                                    |  |
| <ul> <li>3. Upload additional documents:</li> <li>a. Click Select files (s) or drag and drop your file(s) in the space provided.</li> <li>b. Categorise the file type(s)</li> <li>c. Click Attach.</li> </ul>         | Attach Documents ×                                                                                                    |  |
| The additional documents will be published on the NSW Planning Portal and will be visible in the Documents tab.                                                                                                    |                                                                                                    |  |
| 4. <b>Click</b> "Close and home" to return to the dashboard.                                                                                                    | Close and home                                                                                                    |  |

#### What happens next

- The additional documentation will be published on the <u>NSW Planning Portal website</u>.
- The additional documents will be visible on the Documents tab of the application.

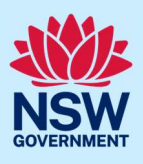

### Update the Land and Environment Court status

Once a determination has been made for applications under consideration by the Land and Environment Court (LEC), you can update the status of the application. <u>Note</u>: This functionality only applies to applications where "LEC Consideration" was entered as the status of the application.

If you need to update the status of an application:

| <ol> <li>Log into the NSW Planning Portal. Locate<br/>and click the relevant reference number in<br/>the "Completed work" section.<br/><u>Note:</u> The reference number will start with<br/>"A-PAN".</li> </ol> | Active work       Completed work         Application Type       All         All <ul> <li>Reference number</li> <li>LGA Name</li> <li>Site address</li> <li>Status</li> <li>And Status</li> <li>Status</li> </ul> A-PAN-29 |  |
|----------------------------------------------------------------------------------------------------|----------------------------------------------------------------------------------------------------|--|
| <b>2. Select</b> "Update LEC status" from the Actions menu in the banner at the top of the page.                                                                                                    | Upload Documents       Actions ~       Close and home         Refresh       Update LEC status                                                                                                    |  |
| 3. Click "Submit" to confirm that you want to update the LEC status to LEC determined.                                                                                                    | Update LEC Status       ×         Are you sure you want to update the LEC application status to 'LEC Determined'?         Cancel       Submit                                                                             |  |
| 4. <b>Click</b> "Close and home" to return to the dashboard.                                                                                                    | Close and home                                                                                                    |  |

#### What happens next

- The status of the application will be updated to "LEC Determined" on the "Case details" tab of the application.
- The status of the application will be updated on the <u>NSW Planning Portal website</u>.

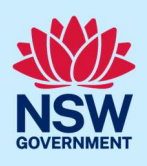

### More information

We have developed a range of support materials, including Quick Reference Guides for other services and Frequently Asked Questions (where applicable), to assist you when using the NSW Planning Portal digital services. You can access these via in the <u>Help and Resources section</u> of the NSW Planning Portal. We encourage you to scan these resources prior to contacting the Customer Support team.

We also offer a range of training sessions on the NSW Planning Portal digital services. You can view and/or register for upcoming training on the <u>Information and Training sessions page</u> of the NSW Planning Portal.

If you require further assistance, please contact ServiceNSW on 1300 305 695 or <u>submit an enquiry</u> <u>online</u>. If you are calling from outside Australia, please call +61 2 8894 1555.